# 中信金融管理學院

## 新進及在職教職員工安全衛生訓練課程說明

法規說明:

- 依「職業安全衛生法」第32條規定,雇主對勞工應施以從事工作與預防災
   變所必要之安全衛生教育及訓練,且勞工有接受之義務。
- 依「職業安全衛生教育訓練規則」第16條規定,新僱教職員工或在職教職員工於變更工作前,應使其接受適於各該工作必要之一般安全衛生教育訓練。
- 依「職業安全衛生教育訓練規則」附表十四:新僱勞工或在職勞工於變更 工作前依實際需要排定時數,不得少於三小時。但從事使用生產性機械或 設備、車輛系營建機械、高空工作車、捲揚機等之操作及營造作業、缺氧 作業、電焊作業等應各增列三小時;對製造、處置或使用危害性化學品者 應增列三小時。
- 依「職業安全衛生教育訓練規則」第17條規定,在職教職員工應接受一般 安全衛生教育訓練每3年至少3小時。
- 未配合實施安全衛生教育訓練之工作者,依據「職業安全衛生法」第46條 可處新臺幣三千元以下罰鍰。

為防止職業災害,保障工作者安全及健康,並強化與確保「一般性職業安全衛 生教育訓練」學習成效,請配合下列訓練方式:

#### 勞動部職業安全衛生署(簡稱:職安署)職業安全衛生數位學習平台

- STEP 1.開啟網際網路瀏覽器,點選<u>https://isafeel.osha.gov.tw/mooc/index.php</u>, 或搜尋「勞動部職業安全衛生署職業安全衛生數位學習平台」,進入 網站首頁。
- STEP 2.點選登入,準備註冊帳號。

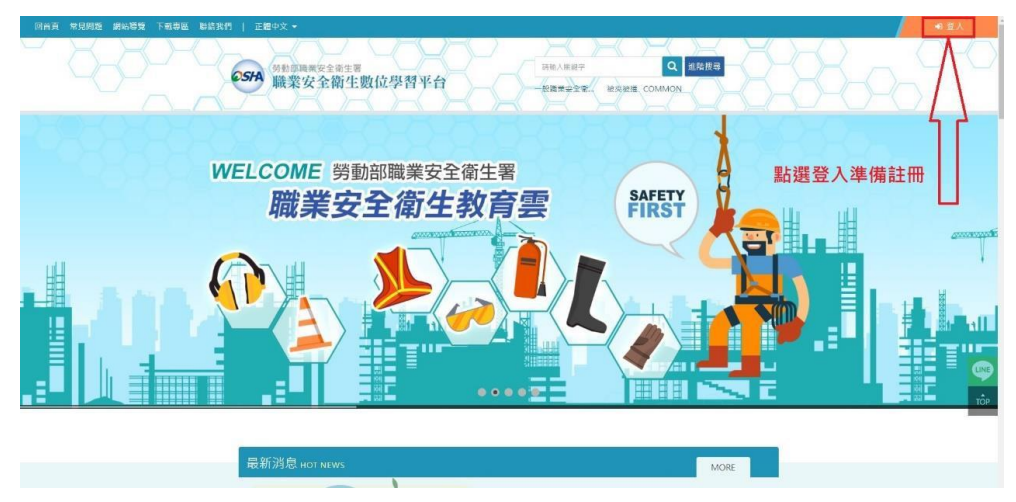

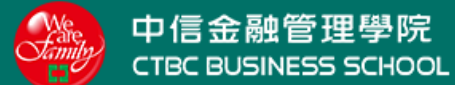

#### STEP 3.點選註冊

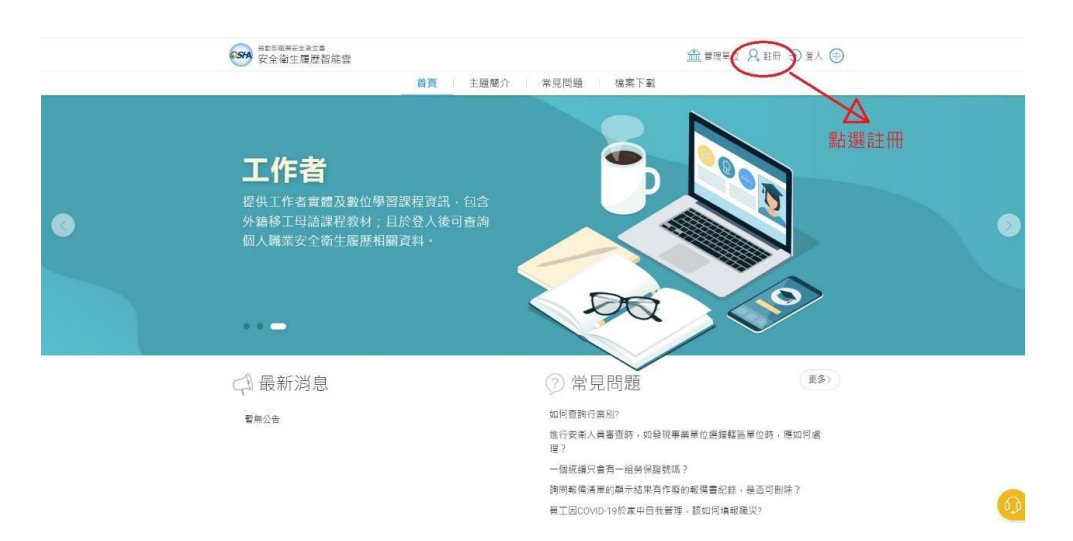

# STEP 4.選擇「本國勞工」

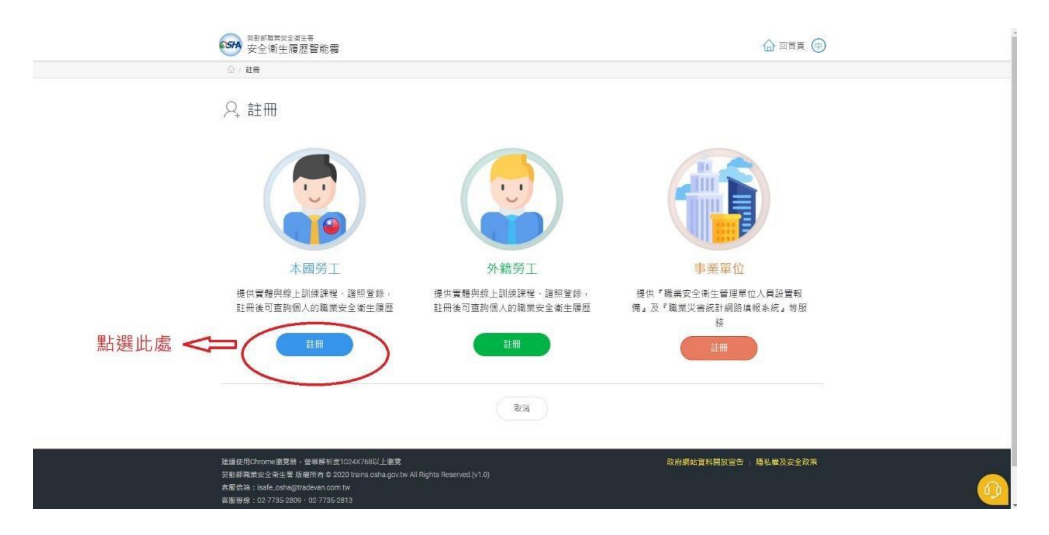

# STEP 5.依需求選擇是否使用「自然人憑證」,後續範例為不使用自然人憑證為例。

| ○ 日 総元 / 正作業設行 |                                                                                                    |                                                          |       |  |
|----------------|----------------------------------------------------------------------------------------------------|----------------------------------------------------------|-------|--|
| Q. 工作者註冊       |                                                                                                    |                                                          |       |  |
| 中文 English 景文  | 超素文 印尼文                                                                                                    |                                                          |       |  |
| • 使用香椒號        | Ex : isale_oshaj@tradevan.com.tw                                                                                                    |                                                          |       |  |
| -使用者至竭         | Ð                                                                                                    | (!)                                                      |       |  |
| 聖職規則           | ■ 目不西体田『白々                                                                                                    | · · · · · · · · · · · · · · · · · · ·                    | L 480 |  |
| *1E.9J         | 在古安使用"日常                                                                                                    | ☆☆☆ 2021 記 2 2 2 1 J 平安 5 1 7<br>2 2 4 1 5 4 5 5 5 6 5 7 | T#X ? |  |
| -手間號碼          | The second second |                                                          |       |  |
| 聯結電話           |                                                                                                    |                                                          |       |  |
| "静雨            | 1888. V                                                                                                    | 行政務署                                                     |       |  |
| 联络地址           |                                                                                                    |                                                          |       |  |
|                | The second second second second second second second second second second second second second second second se                                                                                                    |                                                          |       |  |

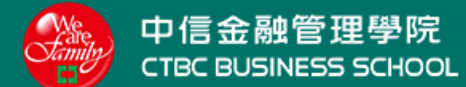

### STEP 6.點選不使用

|                | 9<br>0 25 1                                                    |
|----------------|----------------------------------------------------------------|
| 0 / 88 / Insta |                                                                |
| ♀ 工作者註冊        |                                                                |
| 中文 English 费文  | ·   趙東文   印尼文                                                  |
| - 使用高碳酸        | Ex : table_toth_ditraction com ter                             |
| "使用袁臣哥         |                                                                |
| <b>密碼規約</b>    | 夏                                                              |
| 作用             | 定百安使用"自然入您證』進行喉號开級(<br>《<br>·································· |
| "手锁装璜          | 四月 不使用 图上键 了 庄 田                                               |
| 影给電話           | 和選不使用                                                          |
| -16/12         | 読遺弾                                                            |
| 聯絡地址           |                                                                |
|                | 88 83                                                          |

STEP 7.開始填寫相關資料,有☆者為必填項目,填寫完整後,點選送出。

| 中文         English         ● (1)         ● (1)         ● (1)         ● (1)         ● (1)         ● (1)         ● (1)         ● (1)         ● (1)         ● (1)         ● (1)         ● (1)         ● (1)         ● (1)         ● (1)         ● (1)         ● (1)         ● (1)         ● (1)         ● (1)         ● (1)         ● (1)         ● (1)         ● (1)         ● (1)         ● (1)         ● (1)         ● (1)         ● (1)         ● (1)         ● (1)         ● (1)         ● (1)         ● (1)         ● (1)         ● (1)         ● (1)         ● (1)         ● (1)         ● (1)         ● (1)         ● (1)         ● (1)         ● (1)         ● (1)         ● (1)         ● (1)         ● (1)         ● (1)         ● (1)         ● (1)         ● (1)         ● (1)         ● (1)         ● (1)         ● (1)         ● (1)         ● (1)         ● (1)         ● (1)         ● (1)         ● (1)         ● (1)         ● (1)         ● (1)         ● (1)         ● (1)         ● (1)         ● (1)         ● (1)         ● (1)         ● (1)         ● (1)         ● (1)         ● (1)         ● (1)         ● (1)         ● (1)         ● (1)         ● (1)         ● (1)         ● (1)         ● (1)         ● (1)         ● (1)         ● (1) <td< th=""></td<> |
|----------------------------------------------------------------------------------------------------|
| 中交     English     東文     純用交     目目目       ・使用書報紙     [F:::ask.pdn@tradeun.com.te/<br>報授賞賞@tell2_+ 建調以個人使用資訊目<br>EnALL - 行動電話、等     一位名       ・使用書面碼     EnALL - 行動電話、等       「使用書面碼     「華田田田       「使用書面碼     「華田田       「使用書面碼     「華田田       「使用書面碼     「華田田       「使用書面碼     「華田田       「「日」     「日」       「日」     「日」       「日」     「日」       「日」     「日」       「日」     「日」       「日」     「日」       「日」     「日」       「日」     「日」       「日」     「日」       「日」     「日」                                                                                                    |
| ・ 使用書緒         [Ex: issie.uoha@insdevan.com.te<br>相反成定の以上。意識以個人原用質問的         *性名           ・使用自要器         FAALL、15期電話、等           ・使用自要器         *#話空電           ・使用自要器         *#話空電           ・使用自要器         *#話空電           ・使用自要器         *#話空電           ・使用自要器         *#話空電           ・         要求由:2-16億余元組成,自至少位含1億英文字及31億數字,其他可以當任意交元           ・         *#話空電           ・         *#話空電           ・         *#話空電           ・         *#話空電           ・         *#話空電           ・         *# 「           ・         ●           ・         ●                                                                                                    |
| ・使用者結構         報送保護のビン上・記篇以道人等用資源の<br>EXALL・記載電話、等         ・性名           ・使用者結構         ・使名           ・使用者目標         ・特部空域           ・使用者目標         ・特部空域           ・使用者目標         ・使用者回域           ・使用者目標         ・使用者回域           ・使用者目標         ・使用者回域           ・使用者目標         ・使用者回域           ・使用者目標         ・使用者目標           ・使用者目標         ・ 使用者目標           ・使用者目標         ・ 使用者目標           ・使用者目標         ・ 使用者目標           ・使用者目標         ・ 使用者目標           ・使用者目標         ・ (12-345678)           ・ (12-345678)         ・ (12-345678)                                                                                                    |
| ・使助音空端         ・確認空端           空端用料         空端由12-16届学元组成・且至少包含1届英文字母及1価数字、并包可以是任意学元           ・出却         一男 ○女<                                                                                                    |
| 田福県町     昭福由12-16億字元組成・且至少包含1倍其文字与及1億集字・其地可以最任意字元       *住前     一男 〇女     職場       *手焼焼竈     Ex: 0912-045078     *EDAAL                                                                                                    |
| *住前         一男 ○女         雑稿           *手模板端         Dx: 0912035078         *BAAL                                                                                                    |
| * <b>手模装碟</b> Ex: 0912-345678 *EMAIL                                                                                                    |
|                                                                                                    |
| 製結電話         Ex : 02-12345678#123         傳真電話         Ex : 02-2345678                                                                                                    |
| *純市 講道庫                                                                                                    |
| 製造地址                                                                                                    |

STEP8.開啟電子郵件信箱,點選註冊通知郵件,並開啟郵件啟用連結,啟用帳 號後,即可登入。

|      | The state of the second |                                          |        |               |           |
|------|-------------------------|------------------------------------------|--------|---------------|-----------|
|      | 只工作者註冊                  |                                          |        |               |           |
|      | 中文 English 泰文           | 「「「「「「」」」 「「」」 「「」」 「」 「」 「」 「」 「」 「」 「」 |        |               |           |
|      |                         |                                          |        |               |           |
|      |                         | Ex : isafe_osha@tradevan.com.tw          |        |               |           |
|      | * 使用者辅號                 | 補發長度6位以上,建建以個人零用資訊如<br>EMAIL、行動電話…等      | 使名     |               |           |
|      | 一使用者密碼                  |                                          | *睡認密碼  |               |           |
| 里碼現則 |                         | 密碼由12-16個字元組成,且至少包含1個英文字與及1個數字,其他可以是任意字元 |        |               |           |
|      | 当主用                     | ()男 ()女                                  | 脱档     |               |           |
|      | -手微號碼                   | Ex:0912-345678                           | "EMAIL |               |           |
|      | 聯络電話                    | Ex: 02-12845678#128                      | 使真笔话   | Ex:02-2345678 | 開啟剛剛填寫的電子 |
|      | 「肥市」                    | 結選擇・シーン                                  | *行政區域  | ~             | 郵件·點選郵件連  |
|      | 聯絡地址                    |                                          |        |               | 結·啟用帳號。   |
|      |                         |                                          |        |               |           |

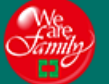

- STEP 9. 開啟網際網路瀏覽器,點選<u>https://isafeel.osha.gov.tw/mooc/index.php</u>, 或搜尋「勞動部職業安全衛生署職業安全衛生數位學習平台」,進入網站 首頁。
- STEP 10.點選登入,準備使用帳號登入。

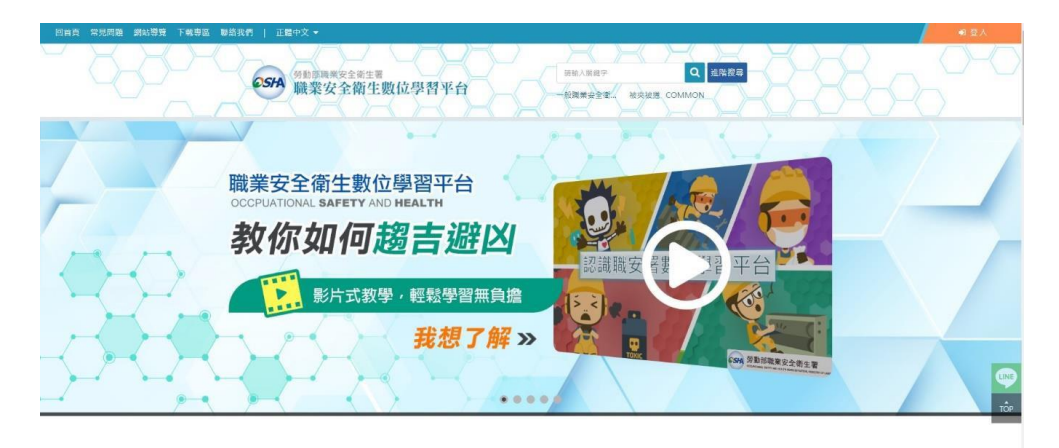

## STEP 11.點擊右上角登入

|          | (1) 中部市場用之意主尊<br>安全衛生履歴智能管<br>首頁 主要                                                                                                    | ▲ 新座<br>創新介   常見問題   福興下載                                                                                   | Mac A #雨 (2) (2) (2) (2) (2) (2) (2) (2) (2) (2) |   |
|----------|----------------------------------------------------------------------------------------------------|----------------------------------------------------------------------------------------------------|--------------------------------------------------|---|
| •        | 智能雲<br>以數位智慧科技發展職業安全衛生救育。調<br>業安全衛生管理單位(人員)設置、職業災害<br>統計網路境報及人員智能管理之資訊系統。<br>整合 教育」、「管理」等報酬・建構現題<br>工作者職業安全衛生『教・者・国・用』。<br>料庫・並提供工作者、事業單位、勞動檢測<br>機構等運用。 |                                                                                                    |                                                  | • |
|          | < □ 最新消息                                                                                                    | ② 常見問題                                                                                                    | (#\$)                                            |   |
| www.cigt | 整新公共                                                                                                    | 如何置势行接 Str<br>進行安衡人員審置時,如稳現事機變但過高<br>預了<br>一個成道完全費一起勞保證挑減?<br>與問規機通營的第三結果有作處的場機重高<br>興工型COVID-19於東中自我管理。該如何 | #羅羅聖位時,應如何處<br>2.時,是面可能除?<br>真報編災?               | 0 |

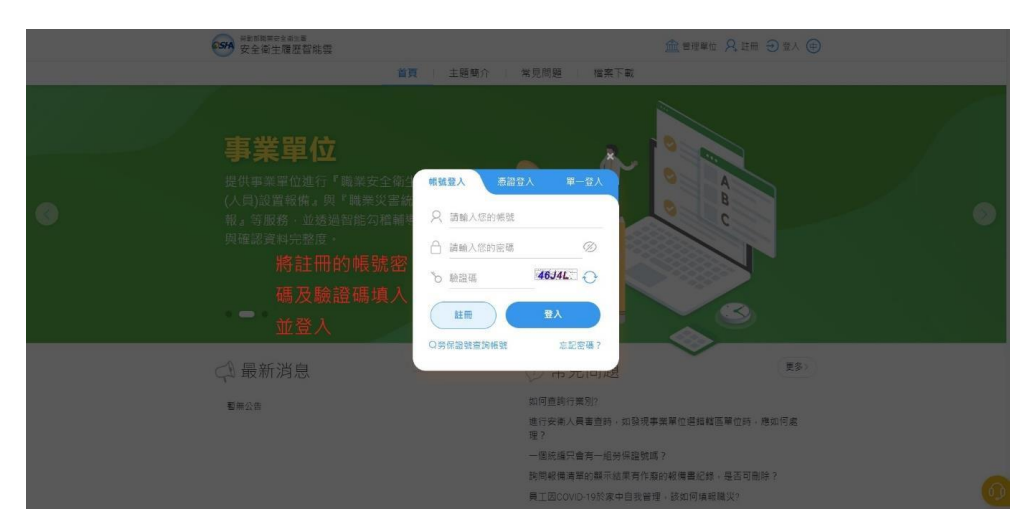

STEP 12.將之前註冊的帳號、密碼及隨機驗證碼填入並點選登入。

STEP 13.點擊線上課程推薦即可回到課程首頁,並選擇想要上的課程進行線上 課程學習。

| <b>55</b> 4 安全衛生履歴      | 智能要                                 |                  |                                                                                                    |                                               |
|-------------------------|-------------------------------------|------------------|----------------------------------------------------------------------------------------------------|-----------------------------------------------|
| 學習 <u>異第</u> + 基本資料管理 + | 1月<br>個人職業安全衛生教育訓練履用<br>實際課程訓練だ約/協照 | <b>提</b><br>取得日期 | <ul> <li>(中公)報告末時代</li> <li>(中公)報告末時代書、花気は低俗</li> <li>(中公)報告末時代書、建築京常会</li> <li>(中公)報告末時代書、建築京常会</li> <li>(中公)報告末時代書、指規型面面</li> <li>(中公)報告末時代表、</li> <li>(中公)知道末常日代末一時代代表</li> </ul> | 點選課程可回<br>到首頁並開始<br>選擇想要上的<br>課程進行線上<br>課程學習。 |
|                         | 總上建控學習記錄<br>鬥樂寶                     | 取得日梢<br>料        | "出版"和政府提載計算研究之会教授的建設的系统<br>"京都將不,研究院務定之金会書生教育副演会任題<br>整法務判出,仍是務议。                                                                                                    |                                               |
|                         | ◎ 職業安全衛生人員備查<br>公司行號                | 偽查項目 偶查畜查日期 備查狀態 | OSHA                                                                                                    | 6                                             |

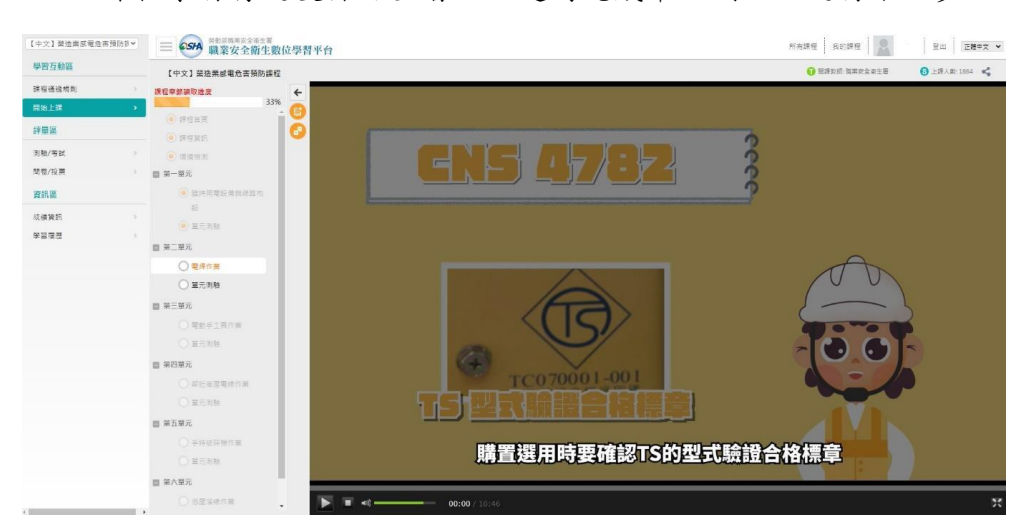

STEP 14.課程學習有進度條可查看,並適時完成單元測驗以進行下一步。

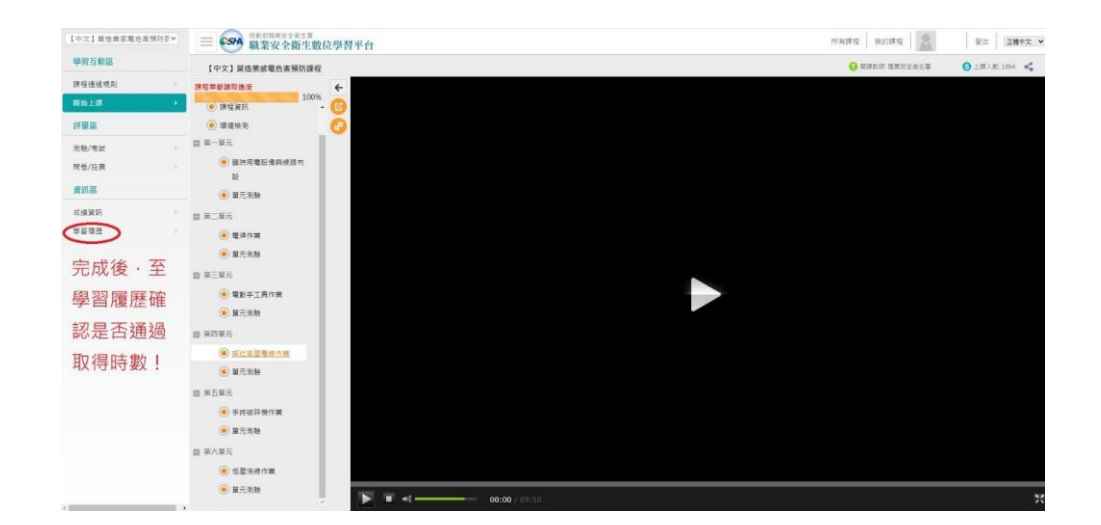

STEP 15.完成課程後,可至學習履歷確認是否通過取得時數。

STEP 16.確認完成時數後,下載學習紀錄。

| 回曲首 常見問題 網站際費 下載等語 秘密我們   正體中文 •                                                                                                    | 江旺線 個人傳話。 电登出 |
|----------------------------------------------------------------------------------------------------|---------------|
|                                                                                                    | 86000         |
| ● 學習履歴                                                                                                    |               |
| <ul> <li>&gt; 江旺達, 信息空解1.7注他人道提</li> <li>&gt; 上次度自然: 第一次並入</li> <li>&gt; 上次度自然: 第一次並入</li> <li>&gt; 上記(算びかに登場: 100 小時 100 分 00 秒</li> <li>● 第回第一 第四</li> <li>● 第回第</li> <li>● 第回第</li> <li>● 第</li> <li>● 第</li> <li>● 第</li> <li>● 第</li> <li>● 第</li> <li>● 第</li> <li>● 第</li> <li>● 第</li> <li>● 第</li> <li>● 第</li> <li>● 第</li> <li>● 第</li> <l< th=""><td></td></l<></ul> |               |
| # 課程名稱 報名選拔時間 課程長度 集計機械時間 課程成数 認識特數 兼過時間 通過狀態                                                                                                    |               |
| ア                                                                                                    | ,             |
| 五月県北京和京都立書   福凡県西会社201米   第24番弾<br>高学者4 (信誉用)<br>家屋等は: 10: 404-405<br>常用: 10: 402-405<br>常用: 40-32 (10: 40-405)<br>高田: 10: 40-12: 40: 7年13: 00-33: 00<br>書目: 10: 40-70                                                                                                    |               |

- STEP 17 完成線上【一般職業安全衛生教育訓練課程(上)(下)】2小時課程, 及1小時自行選擇有興趣之課程,完成3小時訓練。
- STEP18 填報本校登記表單並上傳所下載之學習紀錄 CSV 檔或截圖完成訓練 時數之畫面。

上傳網址: https://forms.gle/Mimkca8FHKDoK2ZK7